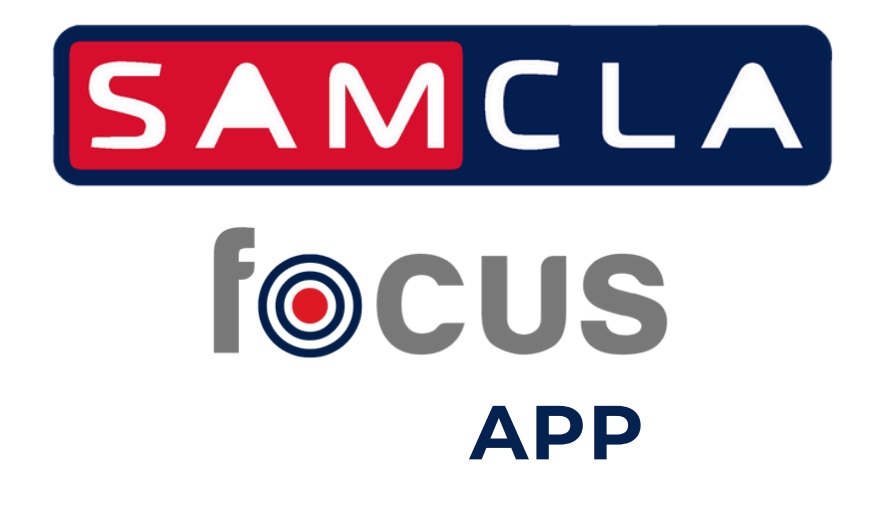

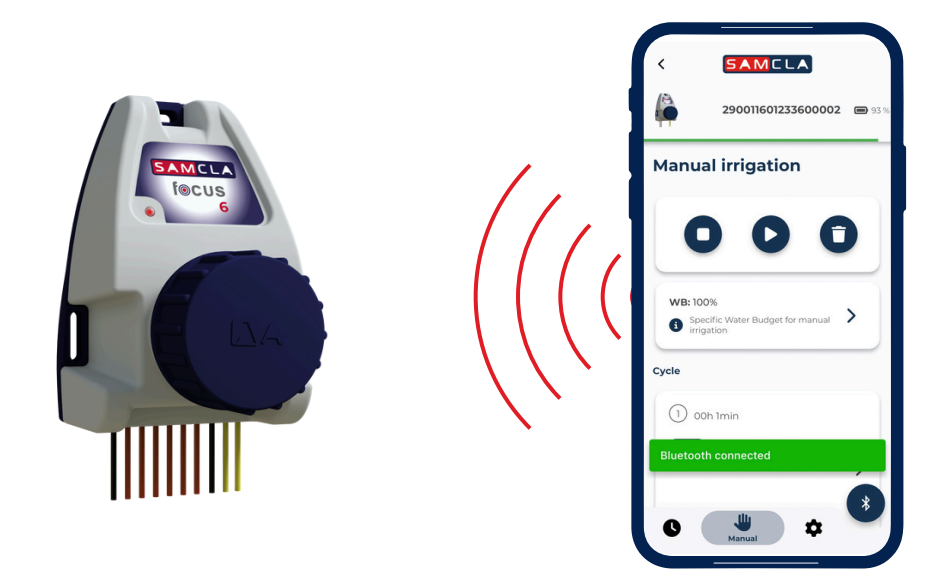

Инструкция за експлоатация

V2407

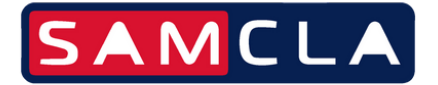

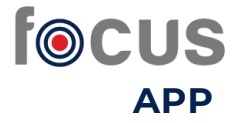

# СВАЛЕТЕ ПРИЛОЖЕНИЕТО

От магазина за приложение "Play Store" или "Apple Store" въведете **SAMCLA FOCUS** и свалете приложението.

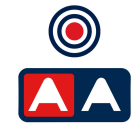

2 Регистрация (опция)

След като свалите приложението **SAMCLA FOCUS** започнете процеса по регистрация на нов потребител.

#### Системата ще Ви поиска следната инфорация:

- Наименование на локацията/съоръжението, където програматора ще бъде инсталиран. По подразбиране ще се появи"**My Garden**"
- Потребител
- Електронна поща
- Парола

След регистрацията, системата ще Ви изпрати имейл за верификация. Отворете имейла и натиснете върху бутона "verify".

Тази **регистрация**, не е задължителна, за да работите с приложението, **но Ви дава следните преимущества, ако** е направена:

- Защитавате устройствата от неоторизиран достъп.
- Всяко защитено устройство не може да бъде използвано от друг потребител, без да сте го поделили с него. Защитеното устройство не може да бъде използвано от друг при кражба или препродадено.

| fe                    | CUS                |               |
|-----------------------|--------------------|---------------|
| Sign up               |                    |               |
| My Garden             |                    |               |
| Username              |                    |               |
| (e-mail               |                    |               |
|                       |                    | 8             |
|                       |                    | 8             |
| I accept the Terms of | of service and the | Privacy Polic |

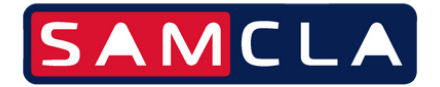

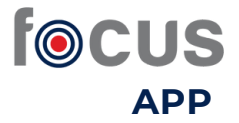

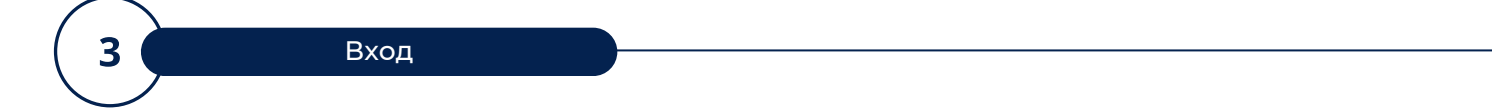

Има два начина за работа с приложението FOCUS:

 В режим "safe", където е необходима предварителна регистрация, ще имате контрол над регистрираните си устройства и никой друг няма да може да ги използва, освен ако вие не му разрешите.

Ще имате два начина за достъп до устройства, които притежавате или до които друг потребител ви е предоставил достъп:

 Чрез регистрираното си потребителско име (електронна поща) и парола.

2. Ако не си спомняте паролата си или предпочитате да работите без нея, можете да получите достъп, използвайки регистрираното си потребителско име и 6-цифрен код, който ще получите в имейла си.

 В режим "open", където без предварителна регистрация, можете да управлявате всяко устройство без ограничен достъп, защото то е собственост на друг потребител.

| focu           | JS      |
|----------------|---------|
| Log in         |         |
| e-mail         |         |
|                | 8       |
| Log in         |         |
| Reset password | Sign up |
|                |         |

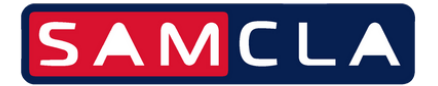

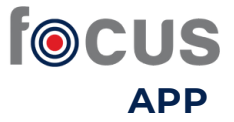

### ДОБАВЯНЕ НА ПРОГРАМАТОРИ

- След като влезете в приложението за първи път, ще се покаже празен екран, където можете да добавите контролерите. Изберете иконата, + за да ги добавите
- Първоначално ще се появи списък с работещо оборудване (с поставени батерии), което излъчва Bluetooth и е близо до мобилното устройство.
- Тези, които се появяват с жълт символ, показват, че Bluetooth комуникацията е по-слаба.
- Изберете контролера, който искате да регистрирате.
- Заменете серийния номер (PSN), който се показва по подразбиране, с името, с което искате да идентифицирате този контролер.
- Ако този контролер вече е регистриран от друг потребител, ще се появи съобщение, предупреждаващо, че контролерът не може да бъде регистриран в приложението.
- Ако контролерът не е свързан с друг потребител, приложението ще го регистрира и той ще се появи на екрана.
- Този процес трябва да се повтори за всички нови устройства, които искате да регистрирате.

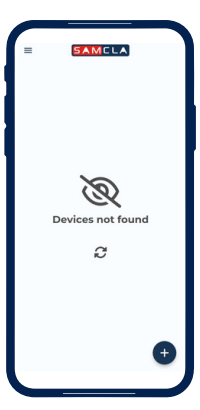

| ÷        | SAMC          | - ^   |              |
|----------|---------------|-------|--------------|
| <b>(</b> | Zona arbre    | 15    | <b>@</b> 953 |
| Setting  | IS            |       |              |
| PSN: 290 |               |       |              |
| Firmware | N 312.18      |       |              |
| Stop any | wattering pro | >gram | •            |
| Sensor   |               |       |              |
|          |               |       |              |
| × N      | ame           |       |              |
|          |               |       |              |
| Zona a   | rbres         |       |              |

| Žona pistres     0       Ž U Menis ZOS UD9     0       Ž U Menis ZOS X01     0       Ž U Menis ZOS X01     0 | Žona seltova 0   Žona seltova 0   Žona seltova 0   Š žona seltova 0 | ġ | Zona jardi pati<br>🗴 09 April 2024, 36/22 | ¢ |
|----------------------------------------------------------------------------------------------------|---------------------------------------------------------------------|---|-------------------------------------------|---|
| Cona piscina<br>0 2014 Juneo 2004, BB                                                                        | 20na piscina<br>20 U Merch 2004, 181                                | ġ | Zona arbres<br>Ø 12 March 2024, 12:08     | ¢ |
|                                                                                                    |                                                                     | ġ | Zona piscina<br>🔓 12 March 2024, 11 1     | ¢ |
|                                                                                                    |                                                                     |   |                                           |   |

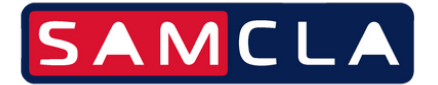

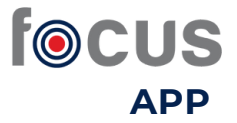

### ИЗТРИВАНЕ НА ПРОГРАМАТОРИ

- За да изтриете контролер, ще е необходимо да изберете опцията "Устройства" от менюто (в горния лявъгъл на екрана).
- Ще се появи списъкът с контролери, регистрирани в потребителския акаунт.
- След това просто натиснете иконата 🕅 на контролера, който искате да изтриете.

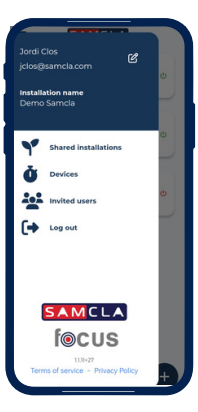

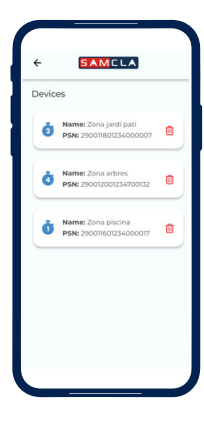

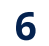

#### Настройки на програма за поливане

Тази опция се намира в долната част на екрана с иконата 🕓

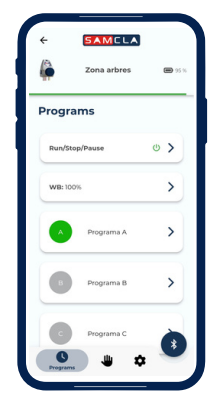

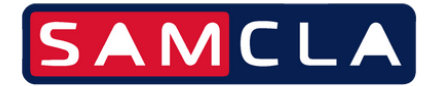

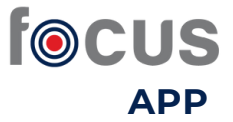

Настройки на програма за поливане

За да зададете програми за напояване, първоначално трябва да изберете оборудването, което искате да програмирате.

Показва се начална информация за програматора:

- Изображение на устройството
- Име на устройството
- % заряд на батерията (също представен от хоризонталната зелена линия отдолу)

Преди да настроите програмите за поливане, можете да въведете следната информация:

 Режим на работа: Пусни / Спри / Пауза (до 13 дни). Щракнете върху бутона "Синхронизиране" и ще се появи съобщение в зелено (ако действието е завършено успешно) или червено (ако действието не е завършено).

Възможно е да се дефинират до 4 програми (A/B/C/D), като всяка от тях има различно име и бюджет за вода.

 Воден бюджет (% приложено време за поливане): По подразбиране е 100% от времето, определено за всяка станция или електромагнитен клапан (отсега нататък EV). Ако искате да намалите или увеличите, плъзнете % според желанията си и това ще се приложи за всички програми. Може да бъде от 0% до 200%.

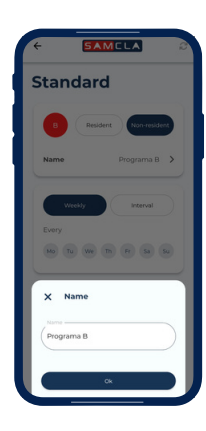

| ტ | Stop           |   |
|---|----------------|---|
| U | Run            | ~ |
| U | Pause: 1 day   |   |
| Q | Pause: 2 days  |   |
| ტ | Pause: 3 days  |   |
| ¢ | Pause: 4 days  |   |
| ტ | Pause: 5 days  |   |
| ¢ | Pause: 6 days  |   |
| Ċ | Pause: 7 days  |   |
| ¢ | Pause: 8 days  |   |
| ტ | Pause: 9 days  |   |
| ტ | Pause: 10 days |   |
| ტ | Pause: 11 days |   |
|   | Sec            |   |

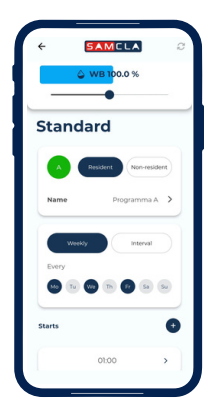

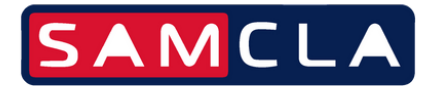

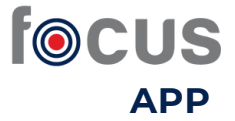

Настройки на програма за поливане

Сега може да конфигурирате типа програма:

- Активна : програмата е записана на сървъра и в програматора.
- Неактивна : програмата се записва само на сървъра.

И колко често искате да стартирате поливането:

- Седмично: изберете дните от седмицата, в които ще се прилага програмата за поливне.
- Интервал: изберете само един ден от седмицата на всеки X дни. (напр. един понеделник на всеки 30 дни, по една неделя на всеки 60 дни ...)

|                         |                         |                         | + SAME     |
|-------------------------|-------------------------|-------------------------|------------|
| © WB 100.0 %            | © WB 100.0 %            | Standard                | Standard   |
| Standard                | Standard                | B Resident Non-resident | B Resident |
| A Resident Non-resident | A Resident Non-resident | Every 7 days            | Name Pro   |
| Name Programma A >      | Name Programma A 🗲      | 6                       | Weekly     |
|                         | Weekly                  | 8                       | Every      |
| Every                   | From                    | CANCEL OK               | Starts     |
| 10 To (10 Th (2) So So  | Every 14 days >         | Starts                  | 02:00      |
| Starts 💽                | Starts 💿                | 0200 >                  | Durations  |
| 01:00                   |                         |                         | Difusors   |

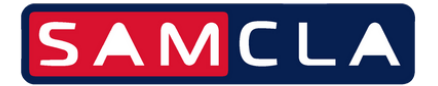

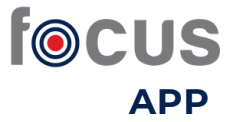

Настройка на програма за поливане

След това е необходимо да се добави стартовия час/ове на програматора и продължителността на поливането за всеки електромагнитен клапан:

- Час на стартиране: налични до 6 стартови времена за програма.
  - За да изтриете начален час, който вече е зададен, плъзнете пръста си надясно и щракнете върху иконата, която се появява или натиснете върху стартовия час и настиснете върху иконата m
- Времетраене: времето за поливане на всеки електромагнитен клапан.

В случай че състоянието на водния бюджет (WB) е променено, времето ще се показва или увеличено, или намалено в конфигурираното съотношение (%). (пример: ако WB е 50%, с продължителност 5', показаното време ще бъде 2'30"). И същото за всеки електромагнитен клапан.

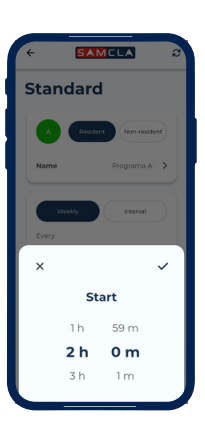

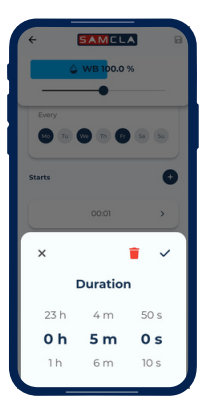

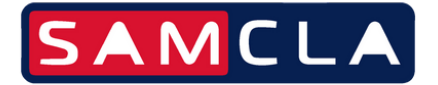

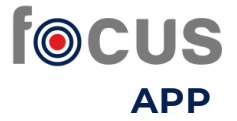

Ръчно поливане

Ще намерите тази опция в долната част на екрана с иконата

- Всеки програматор ще има толкова цикли (стартове на поливане), колкото електромагнитни клапани има устройството.
- Минималната продължителност на цикъл е 10" / секунди/.
- Активирането на електромагнитните клапани може да бъде последователно. В този случай ще е необходимо да се дефинира различен цикъл за всеки клапан / стъпвате върху първия цикъл и маркирате клапан No.1, със съответното време за поливане. След това стъпвате върху цикъл No.2 и маркирате клапан No.2, със съответното време за поливане. Продължавате нататък, колкото клапани са налични. /
- Няколко клапана / до 4 бр. в един и същи цикъл/ могат да бъдат активирани едновременно, като в този случай избирате цикъл и маркирате до 4 клапана, със съответното време за поливане.
- След като циклите са дефинирани, натиснете иконата за да активирате клапаните. Когато се активирани, екранът показва сини "вълни", които се движат.
- За да спрете действието, натиснете иконата 🚺
  - За да изтриете всички планирани цикли, натиснете иконата

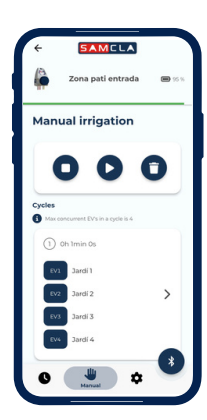

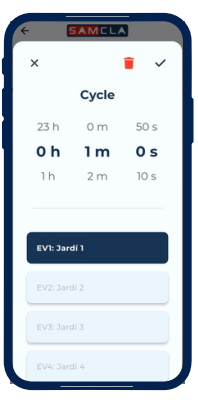

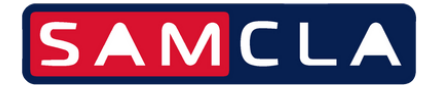

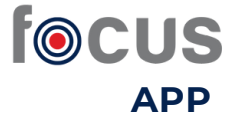

#### Ръчно поливане без смартфон

Съществува и опция за активиране на ръчно поливане без смартфон. За целта е необходимо да използвате магнит (свържете се с вашия дистрибутор за поръчка).

• Поставете магнита от дясната страна на контролера, където има малка стрелка.

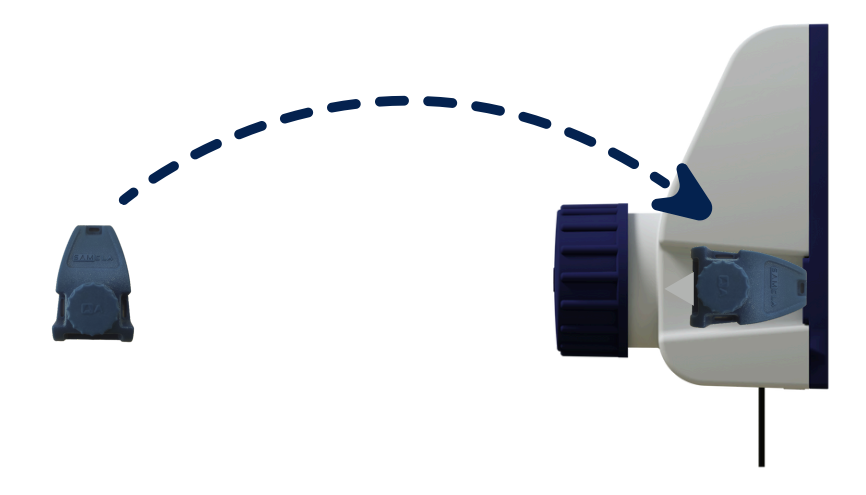

- Задръжте магнита за около 3 секунди, докато червеният светодиод светне и започне да мига бързо.
- Ръчната програма за напояване, въведена в приложението, ще стартира (ако все още не е зададена програма, контролерът ще приложи по подразбиране едноминутно напояване за всеки електромагнитен клапан).
- За да спрете това ръчно поливане, просто поставете магнита отново от страната, където е стрелката, и го задръжте за 3 секунди. Ще видите отново светодиодът да мига бързо и напояването ще спре.
- В случай че контролерът има няколко електромагнитни клапана и искате да спрете напояването на едно, за да активирате следващото, ще е необходимо само да поставите магнита от страната на стрелката с бързо движение (по-малко от 3 сек.). Тази промяна между секторите може да отнеме около 10 секунди.

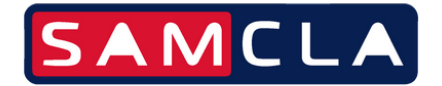

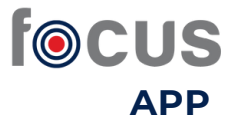

Основни настройки

Ще намерите тази опция в долната част на екрана с иконата 🏚

Показва се основна информация за контролера:

- PSN (сериен номер на програматора)
- Модел (тип програматор: 1, 2, 4 или 6 станции)
- Фърмуеър (версия)

В този раздел може да:

- Спрете всяка работеща програма.
- Да инсталирате сензор за дъжд. Трябва да конфигурирате типа на сензора - Нормално отворен или Нормално затворен, според техническите му характеристики.
  - Ако към устройството не е свързан сензор за дъжд, състоянието на сензора ще бъде "Деактивиран".
  - Ако е свързан сензор, състоянието ще бъде "Активиран".
  - Допълнително може да се посочи кои клапани са свързани към сензора за дъжд.

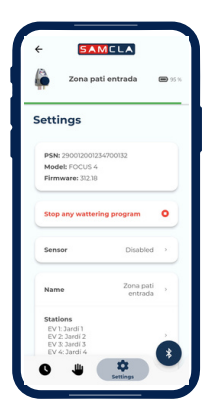

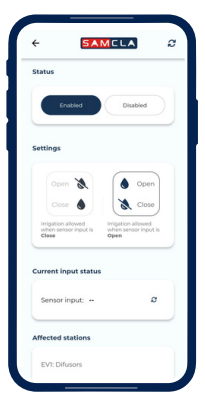

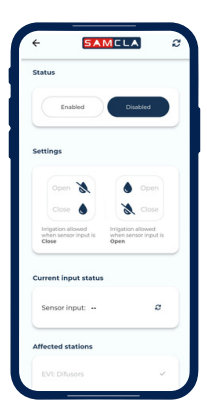

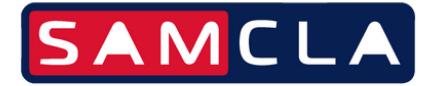

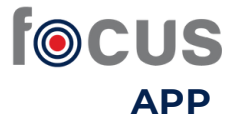

#### Основни настройки

- Персонализирайте програматора и клапаните със собствено име.
- Изберете силата на изходящия ток с която да работи програматора. Това Ви позволява да инсталирате програматора на голямо разстояние от електромагнитните клапани (повече от 200 м).
  - Номинален
  - Висок
  - Ултра висок
- Идентифициране на конкретно устройство (светодиодна мигаща светлина), когато има повече от два инсталирани на едно и също място програматора. Червеният светодиод на предната страна на устройството, върху което действа, ще се активира.
- Възстановяване на фабрични настройки, за да премахнете вътрешните параметри на програматора. Ако програматора има записани програми за поливане, те се запазват.

Когато се извърши действие, ако комуникацията с компютъра е успешна, ще се появи съобщение за валидиране "Действието е завършено успешно". В противен случай ще се появи съобщение за грешка.

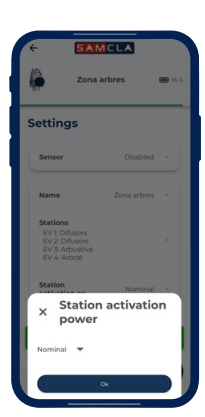

| Settings<br>Stations<br>EV1: Difusors<br>EV3: Difusors<br>EV3: Advective |           |
|--------------------------------------------------------------------------|-----------|
| Stations<br>EV1: Difusors<br>EV2: Difusors<br>EV3: Actuation             |           |
| EV 4: Arbrat                                                             |           |
| Station activation po N                                                  | lominal > |
| Flash led                                                                | *         |
| Check for updates                                                        | ¥         |
| Factory settings                                                         | c         |

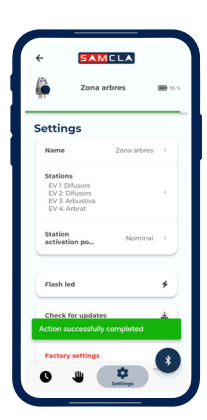

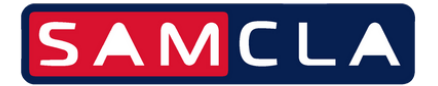

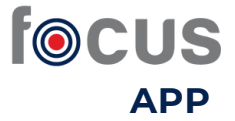

Управление на програматори

Въпреки че от съображения за сигурност първоначално един програматор може да бъде регистриран само в един потребителски акаунт, е възможно програматорът да бъде регистриран в акаунта на потребител (фирма за поддръжка) и в акаунта на друг потребител (собственик на имот).

В тези случаи процедурата за споделяне на управлението на контролерите е следната:

- Изберете менюто с опции (в горния ляв ъгъл на екрана).
- Изберете опцията "Поканени потребители".
- Въведете имейл адреса на потребителя, на когото искате да дадете достъп до всички контролери, които сте регистрирали в приложението.
- Поканеният потребител ще получи имейл за потвърждение, който ще го уведоми за поканата.

За допълнителна информация не се колебайте да се свържете с нас:

Аква инженеринг груп ООД info@aqua-irrigation.com www.poliven-emag.com www.aqua-irrigation.com тел.: +359 885 83 56 60

| Jordi Clos<br>jelos@samela.com               | U |
|----------------------------------------------|---|
| Installation name<br>Demo Samcla             |   |
| Shared installations                         | 0 |
| <b>Ö</b> Devices                             |   |
| Invited users                                | C |
| Log out                                      |   |
|                                              |   |
| SAMCLA                                       |   |
| f⊚cus                                        |   |
| 1131-27<br>Terms of service - Privacy Policy | + |

| hared      | l installations                         |   |
|------------|-----------------------------------------|---|
|            | for an installation or a (              | 2 |
| <b>→</b> ] | My user account<br>Demo Samcia          |   |
| _          |                                         | _ |
| *)         | akgndp<br>agarcia@samcla.com            | _ |
| •]         | El meu jardi<br>acastejon@samcla.com    |   |
| •]         | Mi Jardín<br>jordi@jardinsintegrals.com |   |
| +1         | Mi Jardín                               | Τ |
| -1         | vfordelis@hotmail.com                   |   |

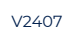

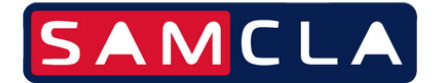

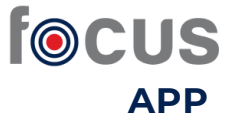

Авторски права

Този документ е собственост на SAMCLA-esic, SL. Всички права запазени. SAMCLA-esic, SL си запазва правото да прави промени и подобрения на продуктите, описани в този документ, по всяко време и без предварително уведомление.

Никоя част от този документ не може да бъде възпроизвеждана, копирана, превеждана или предавана в какъвто и да е формат или носител без предварителното разрешение на SAMCLA-esic, SL. Информацията, съдържаща се в този документ, е подготвена точно и надеждно; SAMCLA-esic, SL обаче не поема никаква отговорност за неговото използване или за каквото и да е нарушение на закона, произтичащо от използването му от трети страни.

Независимо от всяко директно позоваване, което се появява някъде в този документ, SAMCLA-esic, SL удостоверява, че всички търговски марки, регистрирани търговски марки, марки за услуги и други имена и/ или символи, съдържащи се в това ръководство и свързаните с него документи, са собственост на съответните им собственици.

Авторско право © 2024 SAMCLA-esic, SL

SAMCLA-esic, SL Camí del Mig, 39 nau A 08349 Cabrera de Mar (Barcelona) Tel.: +34 93 7907779 www.samcla.com samcla@samcla.com

V2407